### (公財)日本卓球協会 会員登録システム

## チーム・会員登録承認ガイド(地区・支部責任者向けガイド、2018/08/24版)

- 本書は地区・支部が、チームからのチーム・会員登録申請の承認作業をするためのガイドです。
- チームから行なわれた登録申請の内容を確認し、承認作業を行います。
- 地区・支部で承認作業を行う場合、都道府県卓球協会/連盟が地区・支部を作成する際に「承認処理 権限」を「あり」で設定されている必要があります。
- ※ 都道府県別に設けられた8桁のチームコードは、都道府県内での最初の「承認」で確定します。 変更(訂正)する際には、承認取消またはチームに脱退申請を依頼してチームが「無所属」となった 状態から、再度チーム加入申請が必要です。

入力されたチームコードが正しいか、他県のコードを入力していないか等を確認し、誤りや空欄の場合には、入力・変更を行ってください。(都道府県卓球協会/連盟との「二重承認」であっても、地区・支部で「承認」したチームコードを都道府県卓球協会/連盟で訂正することはできません)。

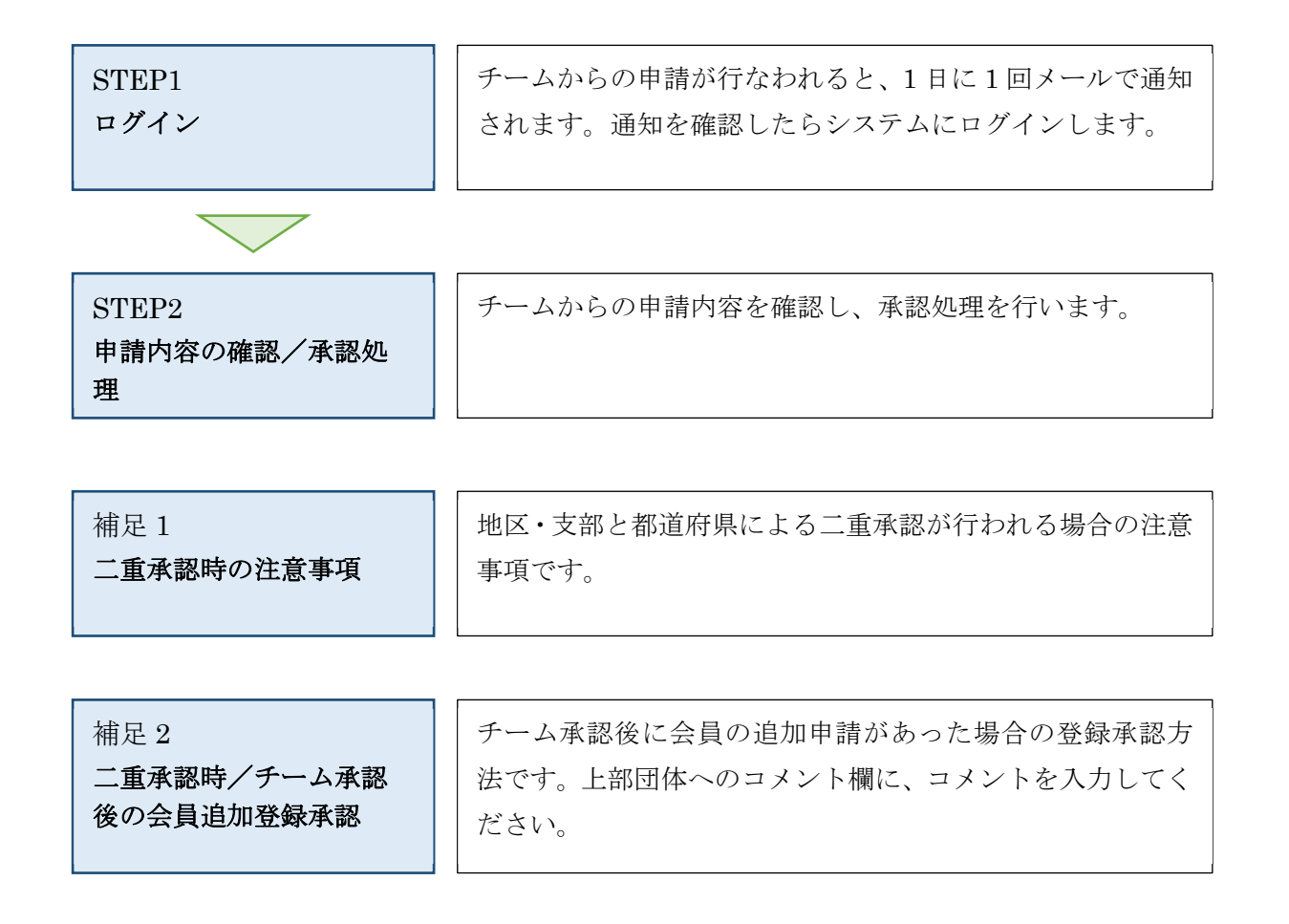

# STEP1: ログイン

① インターネットブラウザを起動し、アドレス欄に以下の URL を入力します。

### 「http://jtta-members.jp」

- ※ 日本卓球協会のホームページからもアクセス可能です
- ② JTTA-members のトップページ右上に表示されている「チーム/団体責任者 TOP」リンクをクリックします。

| 公益財団法人日本卓球協会 会員登録システム |                                                       |
|-----------------------|-------------------------------------------------------|
| お知らせ                  | チーム/団体責任者                                             |
| 現在お知らせはありません。         | <mark>→</mark> <u>チーム/団体責任者TOP</u><br>チーム/団体責任者のログイン新 |

③ ログイン画面が表示されます。

「責任者 ID (ログイン ID)」と「パスワード」を入力し、「ログイン」ボタンをクリックします。

| チーム /団体責任<br>チーム責任者として、す<br>新たにチーム責任者とし | 者ログイン<br>でに取得している責任者IDとバスワードを入力してください。<br>」て作業をされる方は、前任のチーム責任者から責任者IDとパスワードを引き継いでください。 |
|-----------------------------------------|----------------------------------------------------------------------------------------|
| 責任者ID                                   | DODARSHAR 1                                                                            |
| パスワード                                   |                                                                                        |
|                                         | ログイン                                                                                   |

#### STEP2:申請内容の確認/承認処理

 マイページ中ほどにある「チームの承認依頼・履歴」セクションに表示されている「加入承認」リン クをクリックします

| チームの承認依頼・履歴                                                              |                                                          |
|--------------------------------------------------------------------------|----------------------------------------------------------|
| 加入承認                                                                     |                                                          |
| <ul> <li>→ 加入承認</li> <li>→ 加入承認履歴の確認</li> <li>→ 個人会員加入承認履歴の確認</li> </ul> | 加入承認依頼が1件あります。<br>未承認または承認済みチーム配下の個人会員加入承認依頼<br>が3件あります。 |

② 申請が行われているチームが一覧で表示されます。

上部が「チーム・個人会員の加入承認依頼一覧」、その下は「承認済みチームに所属する個人会員の 加入承認依頼一覧」です。

承認作業を行う対象の「詳細」リンクをクリックします。

チーム・個人会員の場合は手順③、承認済みチームに所属する個人会員の場合は手順⑤へ進みます。

| チーム・個人会                                 | 員の加入す  | 水認依頼一      | <u>۳</u>      |                   |              |                     | _       |
|-----------------------------------------|--------|------------|---------------|-------------------|--------------|---------------------|---------|
| RIC他チーム」で所属                             | 見ている個人 | 会員の単語単     | 翰を含む申請は、背景が赤部 | 色で強調表示されます。       |              |                     |         |
| 申請先地区·支部                                | チーム区分  | チームコード     | チームID(内部管理番号) | チーム名              | 個人会員加入承認依賴件数 | 申議日                 | IT48    |
| 「「「「「「」」」 「「」」 「「」」 「」」 「」」 「」」 「」」 「」」 | 中学生    | 02539      | 0.055397983   | 4 005867936762313 | 0            | 2018-05-08 13:00:03 | O II HI |
|                                         |        |            |               | 一甲略一              |              |                     |         |
| 本記済みチーム                                 | ムに所属す  | る個人会員      | の加入承認依頼一覧     | 1                 |              |                     |         |
| 時に他チームに所聞                               | 見ている値入 | 会員の重認律     | 輸を含む申請は、背景が赤色 | して装飾表示されます。       |              |                     |         |
| 甲腈先地区·支部                                | チーム区分  | チームコード     | チームID(内部管理番号) | チーム名              | 個人会員加入承認依賴件数 | 申請日                 | 1788    |
| 加速的 建盟                                  | 中学生    | IN25528270 | 4 002528/7923 | 4.0008807397559   | 1            | 2018-07-05 09:35:27 | o litil |

※ 既に他チームに所属している個人会員(二重所属となる会員)が含まれている申請は、承認依頼欄の 背景色が赤色で表示されます。

背景色が赤色の申請を確認する場合、手順⑤で二重所属となっている個人会員の詳細情報から、所属 情報を確認したうえで承認作業を行ってください。規程外の際は「却下」してください。

| 申請先地区·支部 | 于一4区分 | チームコード         | チームID(内部管理番号) | チーム名                | 個人会員加入承認依赖件数 | 申請日                 | 地区·支部承認 | Ex10 |
|----------|-------|----------------|---------------|---------------------|--------------|---------------------|---------|------|
|          | 一般    | Distriction of | 4 0005886 0   | 4 INGGREENSTRATES D | 14           | 2018-07-05 23:46:44 | 承認済み    | BHE  |

※ 「個人会員加入承認依頼件数」欄が「0」の場合は、その時点ではチーム申請のみで、個人会員の登 録申請が0名の状態です。

「申請日」から数日たっても個人会員が「0」のままの場合は、チーム責任者が個人会員の登録申請 を行わず、承認作業待ちをしている可能性があります。ご確認をお願いいたします。

| 申请先地区·支部 | チーム区分 | チームコード  | チームID(内部管理番号) | チーム名             | 個人会員加入承認依賴件数 | 申请日                | I¥48   |
|----------|-------|---------|---------------|------------------|--------------|--------------------|--------|
| 回动的 建塑   | 中学生   | 1025292 | 4 (0252823)   | ф. полактичной з | 0            | 018-05-08 13:00:03 | O ITHE |

③ チームからの申請内容が詳細表示されますので、内容を確認します。

(申請内容は、昨年度まで確認していた内容と同様にご確認ください)

| 加入承認依頼<br>以下の加入申請が届いています。<br>呆留/承認/却下のいずれかを | 。<br>選んで「確認画面へ進む」を押してください。 |
|---------------------------------------------|----------------------------|
| チーム情報                                       |                            |
| チームコード                                      | 1 mercennes                |
|                                             | 24 mm                      |
| チームID(内部管理番号)                               | 4 043653520                |

④ ページ中ほどにある「チーム承認」セクションで、チームの承認処理として、1つを選択します。

■ 保留:承認処理を行いません。(伝達事項に入力しても、メール送信はされません)

■ 承認:チームの登録を承認します。

却下:承認を行なわず、申請をチームに差戻します。(個人会員の登録申請も全て却下されます)
 ○伝達事項は、「承認」「却下」の際に入力をすると、チーム責任者の登録したメールアドレスに、承認結果と合わせてメール本文に記載され、通知されます。

- ○都道府県卓球協会/連盟による二重承認が必要な場合は、表示内容が異なります。補足 1 をご参照く ださい。
- ○チームコードはチームが入力した場合は表示されますが、チームが「チームコード不明」とした場合、 空欄で表示されます。チームコードは都道府県内での最初の「承認」で確定します。変更(訂正)する 際は、チームの脱退・再度申請を伴います。チームコードが正しいか(他県のコードを使用していない か)を確認し、空欄の場合や誤りがある場合は入力・変更を行ってください。

| 保留/承認/却下                        | 選択してくたさい<br>○ 保留 ● 承認 ○ 却下                                           |
|---------------------------------|----------------------------------------------------------------------|
| 伝達事項<br>承認/却下通知のメール中で表示さ<br>れます | 承認/却下する場合にはその理由や承認/却下処理後の手続き方法、団体名または<br>春任を名等を入力してください。<br>全角300字以内 |
|                                 | 1 005002 8                                                           |
| チームコード<br>承認時は必須                | 1 VENNES O                                                           |

4 / 10

⑤ 個人会員についても、承認処理を行います。

申請が行われている個人会員それぞれに対して、「保留」・「承認」・「却下」を選択します。

(一部「却下」とすることが可能です。その場合は、「承認」の個人会員のみ登録が認められます) 「詳細」リンクをクリックすると、会員の詳細情報画面が表示されます。

○伝達事項を入力すると、チーム責任者の登録したメールアドレスに、承認結果と合わせてメール本文に記載され、に通知されます。

○都道府県卓球協会/連盟による二重承認が必要な場合は、表示内容が異なります。補足 1 をご参照く \_\_\_\_\_\_ださい。\_\_\_\_\_\_

| 個人会員承認                                           |                                                         |                                  |                                              |                       | -4          | 1略- | _            |                |     |    |                         |                            |               |
|--------------------------------------------------|---------------------------------------------------------|----------------------------------|----------------------------------------------|-----------------------|-------------|-----|--------------|----------------|-----|----|-------------------------|----------------------------|---------------|
| 8時内容を満続して<br>上部団体へのコパパ<br>王連事項は、却下時<br>間に他チームに所属 | 「「「協議画面へ進む」を<br>りま、上部団体による。<br>にチーム責任者とメー<br>している個人会員のか | Eクリック<br>承認時に<br>- ル・アドL<br>加入申請 | して(ださい。<br>:表示されます。<br>/ス登録済みの各<br>Rは、皆暴が赤色で | 個人会員に通知<br>(強調表示され)   | (3h)<br>(学) | ¥7. |              |                |     |    |                         |                            |               |
| 保留/承認/却下                                         | 伝達事項                                                    |                                  | 会員ID<br>氏名                                   | 生年月日<br>年薪(4/1<br>時点) | 性別          | 段位  | 住所区分<br>郵便番号 | 所翻区分1<br>所翻区分2 | 学年  | 写典 | メール<br>アドレス<br>登録有<br>無 | 申請日                        | 1748          |
| ()#\$2 ●承22 ()<br>却下                             |                                                         | 0                                | 5 0025397<br>Ge 0025397                      | る素語                   | 女性          |     | \$114<br>200 | 選手<br>第4種 中学生  | 2年生 |    | 型鉄済<br>み                | 2018-07-<br>03<br>07:48:56 | <b>0</b> 1168 |
| ○保留 ④承認 ○<br>却下                                  |                                                         | 0                                | 5 0025287 5<br># 0025287                     |                       | 女性          |     | 学前地<br>漫漫    | 選手<br>第4種 中学生  | 2年生 |    | 型鉄済<br>み                | 2018-07-<br>03<br>07:48:56 | O LEAS        |

※ 既に他チームに所属している会員(二重所属となる会員)は、承認欄の背景色が赤色で表示されま す。必ず手順⑥の「会員情報」ページで、所属情報を確認のうえで承認作業を行ってください。

<u>登録規程に合致しない申請の場合には「却下」をしてください。</u>

| 保留/承認/却下        | 伝達事項 | 会員ID<br>氏名                      | 生年月日<br>年薪<br>(4/1時<br>点) | 性別 | 段位 | 住所区<br>分<br>郵便番<br>号 | 所國区分1<br>所國区分2                    | 学年 | 写真 | メール<br>アドレ<br>ス 登 有 無 | 申請日                        | I¥88    |
|-----------------|------|---------------------------------|---------------------------|----|----|----------------------|-----------------------------------|----|----|-----------------------|----------------------------|---------|
| ○保留 ●承認 〇<br>却下 | \$   | 5 (1125-207) 8<br>98 (1125-207) | 41歳                       | 男性 |    | 動務先                  | 選手兼役員<br>第1種一般·<br>第8種役員<br>(教職員) |    |    | 豊録<br>済み              | 2018-07-<br>05<br>09:40:52 | O LITER |

⑥ 会員詳細情報が表示されます。

ページの下部で、該当者の現在の所属情報(所属完了日などを含む)を確認してください。

| Contraction of the            |                              |                            |                    |                 |           |                  |           |               |                |                                  |                                  |                                   |            |    |
|-------------------------------|------------------------------|----------------------------|--------------------|-----------------|-----------|------------------|-----------|---------------|----------------|----------------------------------|----------------------------------|-----------------------------------|------------|----|
| 基本                            | 情報                           |                            |                    |                 |           |                  |           |               |                |                                  |                                  |                                   |            |    |
| メン                            | バーID                         |                            |                    | 500             | 00068     | 88               |           |               |                |                                  |                                  |                                   |            |    |
| 氏名                            | 2                            |                            |                    | 卓球              | 太郎        |                  |           |               |                |                                  |                                  |                                   |            |    |
|                               |                              |                            |                    |                 |           |                  | . 1       |               |                |                                  |                                  |                                   |            |    |
|                               |                              |                            |                    |                 |           |                  | — 円       | 7略—           |                |                                  |                                  |                                   |            |    |
| 所派                            | 七情報                          |                            |                    | _               | _         | _                | -4        | 1略—           |                |                                  |                                  |                                   |            |    |
| 同位の<br>所属チ                    | に情報<br>ーム                    |                            |                    |                 | -         | -                | -4        | 1略—           | _              |                                  |                                  |                                   | -          |    |
| 13111110<br>所服于<br>年度         | ЫНК<br><b>4</b><br>≠4⊐-<br>F | チームID(内部管<br>理番号)          | ¥-48               | <b>都道</b><br>府县 | 地区·支<br>部 | チーム区分            | 所属<br>区分1 | □ 바谷<br>所親区分2 | 新網試<br>B       | 加入申請日時                           | 加入承認日時                           | 所務完了日時                            | 承提取<br>涌*1 | 東ジ |
| 1511(15)<br>所聞于<br>年度<br>2018 | анна<br><b>4</b><br>#        | チーム1D(内部装<br>理番号)<br>4 回惑返 | 7-148<br>D05457728 | 都造具<br>現<br>道   | 地区·支<br>部 | チーム<br>区分<br>衛体連 |           | □ 単谷          | 5жи<br>8<br>5ж | 加入申請日時<br>2018-06-24<br>09:25:23 | 加入承担日時<br>2018-06-26<br>10:27:23 | 方規元7日14<br>2018-06-30<br>10:38:49 | 承認取<br>清*1 | B  |

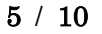

⑦ 全ての「保留/承認/却下」を選択し、ページ最下部の「確認画面へ進む」リンクをクリックします。

| 1 | -      | 一中略—    |  |
|---|--------|---------|--|
|   | リストに戻る | 確認画面へ進む |  |

⑧ 確認画面に遷移しない場合は、入力内容に不備があります。 入力欄の下に赤文字で警告が表示されますので、警告を確認し、入力内容を修正してから再度「確認 画面へ」ボタンをクリックします。

| チームコード | 12345678                            |
|--------|-------------------------------------|
| 承認時は必須 | 他に同じチームコードが存在します(卓球チーム【北海道卓球連盟、一般】) |

※ 警告の内容は、入力内容等によって異なります

⑨ 確認画面に遷移し、入力内容が表示されますので、内容を確認して「確定して次へ進む」ボタンをク リックします。

| 加入承認依頼                                                     |                                                                                                    |
|------------------------------------------------------------|----------------------------------------------------------------------------------------------------|
| チーム情報                                                      |                                                                                                    |
| チームコード                                                     | 1 00000000000                                                                                                    |
| チームID(内部管理番号)                                              | 4 005982789802                                                                                                    |
| チーム名称                                                      | 神田卓球クラブ                                                                                                    |
|                                                            |                                                                                                    |
| チーム承認                                                      |                                                                                                    |
| また、個人会員への伝達事項も                                             | 「知されませんのでご注意ください。<br>承認                                                                                                    |
| 伝達事項<br>承認/却下通知のメール中で表<br>れます                              | チームコードを修正しています。<br>確認してください。                                                                                                    |
|                                                            | 4. F                                                                                                    |
| チームコード                                                     | 0658525260                                                                                                    |
|                                                            | ——中略—                                                                                                    |
| 建手承認                                                       |                                                                                                    |
| 承認/却下の結果および伝達事項はチーム責任者とメールア<br>既こ他チームに所属している個人会員の加入申請は、背景/ | レス登録済みの各個人会員に通知されます。<br>赤色で強調表示されます。                                                                                            |
| 保留/承認/却下 伝達事項                                              | 生年月日<br>年齢(4/1時点)         性別         段位         併所区分         所属区分1         学年         写真         メールアドレス         申請日         詳細 |

| 承認 | * | 50<br>卓球 太郎 | 1995-01-01<br>22歳 | 男性 | 居住地<br>100-0000 | 選手<br>第1種 一般 |    | 未登録 | 2017-05-10<br>14:35:22 | <b>D</b> 詳細 |
|----|---|-------------|-------------------|----|-----------------|--------------|----|-----|------------------------|-------------|
| 1  |   |             |                   |    | 一中略一            |              |    |     |                        |             |
|    |   |             | 前へ戻る              |    |                 | 確定して次へ       | 進む |     |                        |             |

※ 以上で、該当チーの承認作業が確定します。

6 / 10

他のチームからも申請が行なわれている場合、他のチームの「加入承認画面」が表示されます。
 手順③から再度承認作業を行ってください。

作業を終える際は、「リストに戻る」または「マイページに戻る」リンクをクリックしてください。

| 加入承認依頼                            |                       |
|-----------------------------------|-----------------------|
| 以下の加入申請が届いています。<br>保留/承認/却下のいずれかを | 選んで「確認画面へ進む」を押してください。 |
| チーム情報                             |                       |
| チームコード                            | 未入力                   |
| チームID(内部管理番号)                     | 4 DECEMBER 5          |
| チーム名称                             | 湯島卓球チーム               |

① 全てのチームからの承認作業が完了していた場合は、承認依頼が無い旨の画面が表示されます。

# チーム・個人会員の加入承認依頼一覧

承認依頼はありません

→ マイページに戻る

#### 補足1:二重承認時の注意事項

都道府県卓球協会/連盟が地区・支部を作成する際に、「二重承認」を「あり」に設定している場合、地 区・支部による「承認」後、都道府県卓球協会/連盟による承認作業が行われます。

地区・支部の「承認」で承認は完了となりませんので、速やかに承認作業を行ってください。

また、チーム・会員の承認時には、都道府県卓球協会/連盟への伝達事項を入力することができます。

1) チーム承認時の伝達事項入力

チーム承認時に都道府県卓球協会/連盟への伝達事項を入力することができます。

| チーム承認                                    |                                                           |
|------------------------------------------|-----------------------------------------------------------|
| チームを「保留」または「却下」した場また、個人会員への伝達事項も通知       | 合、個人会員の承認可否に関わらず、すべての個人会員が保留または強制的に却下の<br>されませんのでご注意ください。 |
| 保留/承認/却下                                 | 選択してください    ◎ 保留 ● 承認 ● 却下                                |
| 2<br>上部団体へのコメント<br>上部団体による承認時に表示され<br>ます | 承認の理由も同体名または春任者名等を入力してください。<br>変角 300字以内                  |
| ③<br>伝達事項<br>却下通知のメール中で表示されま<br>す        | 却下の理由や却下処理後の手続き方法、団体名または責任者名等を入力してくだ<br>さい。<br>全角300字以内   |
| チームコード<br>承認時は必須                         | 1 0645481 2                                               |

① チームの承認結果を選択します。

- ② 承認結果が「承認」の場合に、入力された内容が都道府県卓球協会/連盟に通知されます。 この欄に記載された内容は、承認結果に関わらずチームへは通知されませんのでご注意ください。
- ③ 承認結果が「却下」の場合に、入力された内容がチームに通知されます。 この欄に記載された内容は、承認結果に関わらず都道府県卓球協会/連盟へは通知されませんのでご注意ください。

※「却下」をしても、都道府県卓球協会/連盟に「却下したことを知らせる通知」はされません。

2) 個人会員承認時の伝達事項入力

個人会員承認時に、都道府県卓球協会/連盟への伝達事項を入力することができます。

| 個人会員承認                                                         |                                                       |                                                  |                                                |                   |     |
|----------------------------------------------------------------|-------------------------------------------------------|--------------------------------------------------|------------------------------------------------|-------------------|-----|
| 処理内容を選択して、「確認<br>上部団体へのコメントは、」<br>伝達事項は、却下時にチー<br>既に他チームに所属してい | 恐画面へ進む」をクリー<br>上部団体による承認8<br>ーム責任者とメールア<br>しる個人会員の加入目 | ックしてください。<br>射に表示されます。<br>ドレス登録済みの名<br>申請は、背景が赤色 | 5個人会員に通知されま<br>で強調表示されます。                      | हर्च.             |     |
| 保留/承認/却下                                                       | 上部団体への<br>コメント 2                                      | 伝達事項 ③                                           | 会員ID<br>氏名                                     | 生年月日<br>年齡(4/1時点) | 怡生別 |
| ●保留 ●承認 ●却下                                                    |                                                       |                                                  | 5 副語語的語题語<br>神田太郎                              | 1995-01-03<br>22歳 | 男性  |
| ◎保留 ●承認 ●却下                                                    | 7                                                     |                                                  | 5 回动 医内部 化 化 化 化 化 化 化 化 化 化 化 化 化 化 化 化 化 化 化 | 1995-01-04<br>22歳 | 男性  |

① 会員の承認結果を選択します。

② 承認結果が「承認」の場合に、入力された内容が都道府県卓球協会/連盟に通知されます。 この欄に記載された内容は、承認結果に関わらずチームへは通知されませんのでご注意ください。

③ 承認結果が「却下」の場合に、入力された内容がチームに通知されます。 この欄に記載された内容は、承認結果に関わらず都道府県卓球協会/連盟へは通知されませんので ご注意ください。

※「却下」をしても、都道府県卓球協会/連盟に「却下したことを知らせる通知」はされません。

3) 二重承認時の承認取消

誤って「承認」を行ってしまった場合、承認を取消す「承認取消」は、都道府県卓球協会/連盟による「承認却下」の処理が必要です。

都道府県卓球協会/連盟にご連絡頂き、該当チームからの申請の「承認却下」をご依頼ください。

#### 補足2:二重承認時/チーム承認後の会員追加登録承認

承認済みのチームから行われた、個人会員の追加登録申請にも承認作業が必要です。

個人会員の追加登録申請が行われている場合、「加入承認」セクションに「未承認または承認済みチーム 配下の個人会員加入承認依頼が〇件あります。」とメッセージが表示されます。

マイページ中ほどにある「チームの承認依頼・履歴」セクションに表示されている「加入承認」リンクをクリックします。

| チームの承認依頼・履歴                                                           |                                                          |
|-----------------------------------------------------------------------|----------------------------------------------------------|
| 加入承認                                                                  |                                                          |
| <ul> <li>→加入承認</li> <li>→加入承認履歴の確認</li> <li>→個人会員加入承認履歴の確認</li> </ul> | 加入承認依頼が1件あります。<br>未承認または承認済みチーム配下の個人会員加入承認依頼<br>が3件あります。 |

② 自団体に対する承認済みチームからの会員追加登録申請が「承認済みチームに所属する個人会員の加入承認依頼一覧」セクションに一覧で表示されます。(背景色が赤色については、STEP2 手順⑤をご参照ください)。

承認作業を行うチームの「詳細」リンクをクリックします。

| 承認済みチーム     | に所属する   | 5個人会員      | の加入承認依頼一覧     |           |              |                     |        |
|-------------|---------|------------|---------------|-----------|--------------|---------------------|--------|
| 間に他チームに所聞   | している個人言 | 自の承認信頼     | を含む申請は、背景が赤色  | で強調表示されます |              |                     |        |
| 申請先地区·支部    | チーム区分   | チームコード     | チームID(内部管理番号) | チーム名      | 個人会員加入承認依賴件数 | 申請日                 | B¥¥8   |
| 100500 卓珠連盟 | 一般      | 1 (1075) 0 | 4 mounts 1    | ● 単球クラブ   | 1            | 2016-07-03 09:48:16 | BITH   |
| mans 卓非速盟   | 商体運     | 1 00258 2  | 4 markani 0   | 回帰 目球クラブ  | 1            | 2016-10-27 19:20:49 | D LIGH |

③ チームの詳細情報と追加申請が行われている会員情報が表示されます。

(承認画面はチーム登録承認欄が非表示になっている以外は、チーム登録承認と同様です)

地区・支部は、追加申請分が地区・支部の「承認済み」であることが分かるよう、上部団体へのコメ ント欄に必ず「OK」もしくは「確認済」などを入力してください。 入力がされていないと、都道府 県卓球協会/連盟は、地区・支部が承認作業済か判断することができません。 以降の承認の手順は、STEP2の手順⑤からと同様です。

| 加入承認             | 忍依頼                 | _            |             |                              | _                     |     |      | _                    | _                                 | _  | -          | _                 | _                          | _      |
|------------------|---------------------|--------------|-------------|------------------------------|-----------------------|-----|------|----------------------|-----------------------------------|----|------------|-------------------|----------------------------|--------|
| 以下の加入<br>保留/承認   | 申請が届いてい<br>2/却下のいずれ | ます。<br>いかを選ん | で「確認面」      | 面へ進む」を                       | 日押してく                 | 158 | stn. |                      |                                   |    |            |                   |                            |        |
| チーム情報            | Re                  |              |             |                              |                       |     |      |                      |                                   |    |            |                   |                            |        |
| チームコー            | -1-                 |              | 0 0058679   | 83                           |                       |     |      |                      |                                   |    |            |                   |                            |        |
| F-LID            | (内部管理番号)            |              | 0.2528/7983 | 1 L                          |                       |     |      |                      |                                   |    |            |                   |                            |        |
|                  |                     |              |             | _                            | 中略一                   |     |      |                      |                                   |    |            |                   |                            |        |
| \$留/承亞/却下        | 上説的称への<br>コント       | 伝達事項         | i           | 会員ID<br>氏名                   | 生年月日<br>年齢(4/1<br>時点) | 性别  | 段位   | 住所区<br>分<br>郵便番<br>号 | 附期区分1<br>附期区分2                    | 74 | <b>7</b> 8 | メール<br>アドレ<br>支録業 | ₩B                         | Ine    |
| (集留 • 承担 )<br>PF |                     | î.           | 0           | 51 (112)538 (<br>34 (112)538 | 2500<br>4100          | 男性  |      | 動務集                  | 選手要役員<br>第1種一款-<br>第5種役員<br>(於際員) |    |            | 登録<br>済み          | 2018-07-<br>05<br>09:40:52 | 0 1118 |